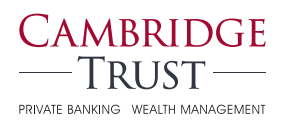

Business Online & Mobile Banking

# Checklist: What You Need to Do

Here's a checklist to help ensure your Online Banking information transfers seamlessly to Cambridge Trust's Business Online & Mobile Banking.

#### Week of April 3

**Receive** Business Online & Mobile Banking information via email.

#### Anytime Before Monday, April 17

- □ Verify that your email address and phone number are correct in Online Banking. This information must be accurate to ensure access to Cambridge Trust's Business Online Banking beginning Monday, April 24. If the information is incorrect, please contact us at 978-686-9100.
- Download your Online Banking account history, should you require this information. Cambridge Trust online transaction history will include all transactions beginning **March 1**, 2023, and will eventually build to 18 months of transactions.

#### Friday, April 21, at 2 p.m.

- **Online & Mobile Banking** will be discontinued.
- □ **Bill Pay:** Online & Mobile Bill Pay are discontinued at 2 p.m. Make any changes to payees or payments before that time.

#### Anytime After Monday, April 24, at 8 a.m.

□ Download the Cambridge Trust Business Mobile App at the Google Play<sup>™</sup> Store or Apple<sup>®</sup> App Store.

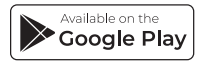

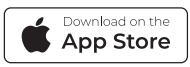

In early April, you will receive detailed information about transitioning to Cambridge Trust's Business Online & Mobile Banking.

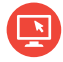

CambridgeTrust.com/ WelcomeNorthmarkBank

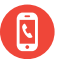

Client Resource Center 844-251-4244

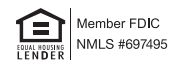

Apple and App Store are registered trademarks of Apple Inc. Google Play and the Google Play logo are trademarks of Google LLC.

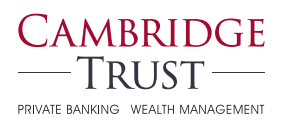

### You will be able to access Cambridge Trust's Online & Mobile Banking beginning on Monday, April 24, 2023, at 8 a.m.

## How to Log in to Your Business Online Banking Account

Follow these steps to activate your Business Online Banking access **BEFORE** downloading the Cambridge Trust Business Mobile Banking App.

- 1) Visit CambridgeTrust.com, click "Login", then select "Business Online Banking."
- 2) Enter your Company ID and User ID you will receive these from Cambridge Trust in early April.
- 3) Receive, enter and submit a one-time security code.

**By phone:** You will receive a phone call with a security code to enter on your computer screen.

By text: You will receive a text message with your security code.

- 4) **Enter your Temporary Password**, which you will receive via email from Cambridge Trust.
- 5) **Change your Password.** You will be prompted to create a new password, which you will use for future logins.
- 6) Read and accept the terms and conditions of Business Online Banking.

Please visit CambridgeTrust.com/BusinessTutorials for a quick video tour, or contact our Client Resource Center at 844-251-4244.

## How to Set Up Business Mobile Banking Access

Follow these three steps to benefit from the convenience of the Cambridge Trust Mobile App.

- 1) You must first log in to Online Banking using your browser and create a new password before using Mobile Banking.
- 2) Download the Business Mobile App at the Google Play™ Store or Apple® App Store.

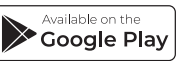

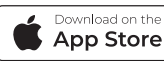

3) **Log in and verify your identity.** You will need to go through an additional security verification process when you first log in to the Cambridge Trust Mobile App.

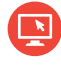

CambridgeTrust.com/ WelcomeNorthmarkBank

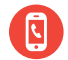

Client Resource Center 844-251-4244

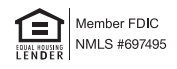